Srijeda, 2. veljače 2022.

<u>Informatika</u>

Draga Dora,

danas ćemo naučiti kako urediti tekst koji napišemo u programu za pisanje.

Za početak pokušaj prstom ili mišem nacrtati zadano slovo na sljedećoj poveznici:

## CRTAJ SLOVO

U programu za pisanje WordPad ćemo napisati nekoliko rečenica i zatim urediti tekst.

ŠKOLSKA TORBA U ŠKOLSKOJ TORBI IMA PUNO KNJIGA. U TORBI NOSIM: 4 PISANKE, 1 PERNICU I 8 BOJICA. PONEKAD MI JE TORBA PRETEŠKA.

Pogledaj kratki video i pažljivo poslušaj kako urediti tekst:

UREĐIVANJE TEKSTA U WORDPADU

Ovako izgleda uređeni tekst:

## **ŠKOLSKA TORBA**

U ŠKOLSKOJ TORBI IMA <u>PUNO</u> KNJIGA.

**<u>U TORBI NOSIM</u>**: 4 PISANKE, 1 PERNICU I 8 BOJICA.

PONEKAD MI JE TORBA PRETEŠKA.

U svoju bilježnicu napiši naslov i 3 primjera uređivanja svoga imena (podebljano, nakošeno i podcrtano):

## **UREÐIVANJE TEKSTA**

| В    | I    | U    |
|------|------|------|
| DORA | DORA | DORA |

Vidimo se uskoro i lijep pozdrav!

učiteljica Marina